## Création de dossiers et sous-dossiers dans un support d'enregistrement

×

H

1 clic G sur 🚽 (ce PC ou ordinateur, ancien poste de travail) 2 clic G sur votre clé usb 🛒 P·\ Outils de lect la fenêtre montrant le contenu de votre clé s'ouvre Accueil Partage X @- **J** Ŕ Nou  $Ce PC \rightarrow Disgue amovible (P:)$ v Ö Recherche INFO 2014 System Volume Information INFO 2015 Hits 2015.mp3 Ce PC élément(s) 3 Créons un dossier se nommant INFO 2017 clic G sur Nouveau dossier Organiser C > Disque amovible (P:) > Disque amovible (P:) puis nommez-le INFO 2017 (clic droit renommer) System Volume Information System Volume Information Hits 2015.mp3 Hits 2015.mp3 4 double-clic sur INFO 2017 pour **INFO**2017 Nouveau dossier ouvrir ce dossier dans lequel nous allons créer les sous-dossiers suivants : Généralités Ce PC → Disque amovible (P:) → INFO 2017 L'Internet Nom La Messagerie Généralités Maintenance et sécurité La Messagerie 📕 La photographie Le traitement de texte Le traitement de texte La photographie Les Diaporamas I 'Internet Les diaporamas Maintenance et Sécurité 5 Dans chaque sous-dossiers on peut créer des sous-sous-dossiers ex : dans le dossier Généralités créons les sous-dossiers : l'ordinateur le clavier le bureau de Windows gestion des disques fichiers et dossiers les fenêtres - d'abord ouvrir le sous-dossier Généralités puis procéder comme L'arborescence de ma clé se présentera ainsi : pour la création des dossiers (Nouveau dossier)  $\rightarrow$   $\checkmark$   $\uparrow$   $\checkmark$   $\rightarrow$  Disque amovible (P:) Organiser Nouveau 🗸 🧅 Disque amovible (P:) ue amovible (P:) > INFO 2017 > Généralités INFO2017 dossier Généralités Nom fichiers et dossiera fichiers et dossiers 📕 la gestion des disques Sous-dossiers la gestion des disques le Bureau 1<sup>er</sup> niveau le clavier le Bureau les fenêtres le clavier | l'ordinateur les fenêtres La Messageri I'ordinateur La photographie Sous-dossiers Le traitement de texte 2<sup>ème</sup> niveau Les Diaporamas

> L'Internet Maintenance et Sécurité

System Volume Information

dossier